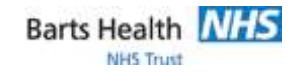

## QRG128 - Quick Reference Guide for Prescribing General, PRN and Freetext Medications

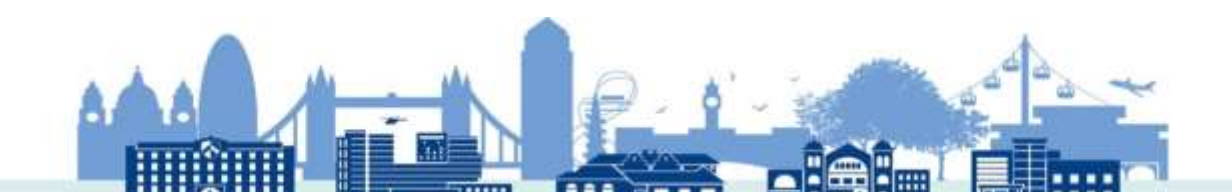

## QRG128 - Quick Reference Guide for Prescribing General, PRN and Freetext Medications

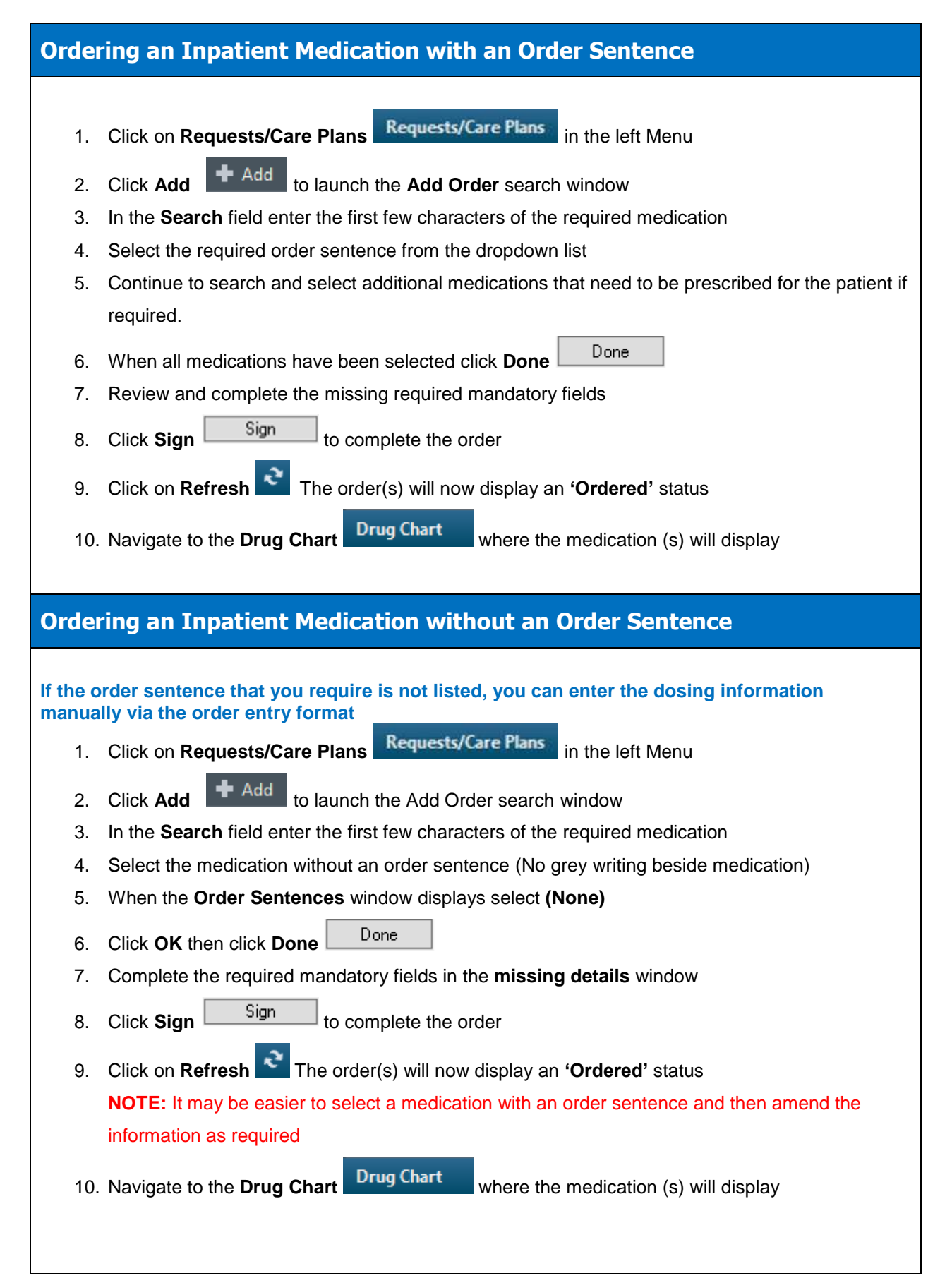

| Ordering a DRN Innationt Medication                                                                                                    |                                                                                                    |  |  |  |  |
|----------------------------------------------------------------------------------------------------|----------------------------------------------------------------------------------------------------|--|--|--|--|
|                                                                                                    |                                                                                                    |  |  |  |  |
| 1.                                                                                                    | Click on Requests/Care Plans in the left Menu                                                          |  |  |  |  |
| 2.                                                                                                    | Click Add to launch the Add Order search window                                                        |  |  |  |  |
| 3.                                                                                                    | In the Search field enter the first few characters of the required medication                          |  |  |  |  |
| 4.                                                                                                    | . Select a <b>PRN</b> order sentence. Alternatively, choose an order sentence with a regular frequency |  |  |  |  |
|                                                                                                    | and amend the PRN field to Yes enter a reason in the PRN reason field                                  |  |  |  |  |
| 5.                                                                                                    | Click Done                                                                                             |  |  |  |  |
| 6.                                                                                                    | Review order details and click Sign to complete the order                                              |  |  |  |  |
| 7.                                                                                                    | . Click on <b>Refresh</b> The order(s) will now display an ' <b>Ordered</b> ' status                   |  |  |  |  |
| 8.                                                                                                    | . Navigate to the <b>Drug Chart</b> and <b>PRN</b> doses are displayed in green                        |  |  |  |  |
|                                                                                                    | PRN<br>D PRN                                                                                           |  |  |  |  |
|                                                                                                    | paracetamol                                                                                            |  |  |  |  |
|                                                                                                    |                                                                                                    |  |  |  |  |
| Presc                                                                                                    | Prescribing Freetext Medication                                                                        |  |  |  |  |
| Freetext medication should only be used as a last resort when a medication is not available in the order catalogue. If you are unable to find an item in the order catalogue, please make sure you are searching by the generic name. If a specific brand is required, please select as appropriate |                                                                                                    |  |  |  |  |
| NOTE: Freetext medication will NOT have allergy or interaction checking                                                                                                    |                                                                                                    |  |  |  |  |
| 1.                                                                                                    | Click on Requests/Care Plans in the left Menu                                                          |  |  |  |  |
| 2.                                                                                                    | Click Add to launch the Add Order search window                                                        |  |  |  |  |
| 3.                                                                                                    | In the Search field enter Freetext and select either freetext medication (blank drug infusion          |  |  |  |  |
|                                                                                                    | order OR freetext medication (blank drug order)                                                        |  |  |  |  |
|                                                                                                    | Search: freetext 🔍 Advanced Optio                                                                      |  |  |  |  |
|                                                                                                    | freetext medication (blank drug infusion order)<br>freetext medication (blank drug order)              |  |  |  |  |
| 4.                                                                                                    | An Interaction Checking cannot be performed message displays, click <b>OK</b>                          |  |  |  |  |
| 5.                                                                                                    | Click Done                                                                                             |  |  |  |  |
| 6.                                                                                                    | Complete the required fields in the Details / Continuous Details window                                |  |  |  |  |

| 7. | . Click on <b>Refresh</b> The order(s) will now display an <b>'Ordered'</b> status |            |                                               |  |  |
|----|------------------------------------------------------------------------------------|------------|-----------------------------------------------|--|--|
| 8. | Navigate to the <b>Drug Chart</b>                                                  | Drug Chart | where the medication or infusion will display |  |  |
|    |                                                                                    |            |                                               |  |  |